### Original Post and thread here -→http://forum.xda-developers.com/showthread.php?t=1199098

Here is the method xda member **edgan** discovered for root access. Yes, it requires the HD Station. There is currently no way around that. You have to download and extract pulse.tar in webtop. There is no other way that it will work. You can use adb or Android Terminal Emulator instead of ssh, but you are on your own. With those, expect problems with your PATH.

Images and additional notes provided by twospirits

Please donate to the <u>original OP</u> with the <u>Donate to me</u> button, if you are willing. While he does not promise anything new in the future. It would just be a thank you for this hack he provided. Here is a very nice YouTube tutorial: Youtube tutorial

NOTE: All images in this step by step when clicked open up in another window in full size.

#### **Requirements:**

| Item needed                               | Notes                                                                                                    |
|-------------------------------------------|----------------------------------------------------------------------------------------------------|
| HD Station                                | The dock is necessary because the WebTop application that is<br>launched via dock only, provides an exploit that is used to obtain<br>SU permissions<br>Webtop is needed because the Linux user that runs Webtop has<br>access to write to /var/tmp, which is on the /osh partition and all<br>that we use Webtop for is to get the files extracted to that<br>partition with the proper permissions. The exploit needs to reside<br>on the /osh partition to work properly. |
| Sprint Photon                             |                                                                                                    |
| HDMI cable                                | The one that came with the Photon or a compatible one.                                                                                                    |
| Monitor or TV with open HDMI port.        |                                                                                                    |
| Wi-Fi connection on the phone             | You do need to have your phone on your local Wi-Fi on the same local Lan segment as your PC to SSH in to your phone from your pc.                                                                                                    |
| Computer with network access to the phone |                                                                                                    |

#### Steps:

#### **Preparing your phone**

1. Install Superuser from the Market

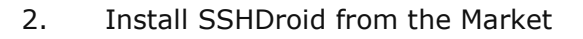

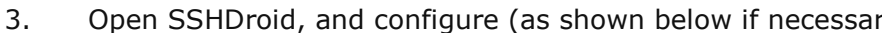

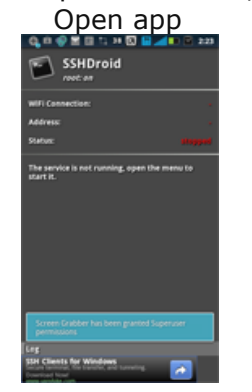

| nī | igure (a                               | as snow             |
|----|----------------------------------------|---------------------|
|    | Select                                 | Jptions             |
|    | SSHDroid                               | 1                   |
|    | WIFI Connection:                       |                     |
|    | Address                                | *                   |
|    | Stature                                | stopped             |
|    | The service is not runnin<br>shart it. | g, open the menu to |
|    | EQ.<br>Start                           | Queions             |
|    | 0                                      | O                   |
|    | Help                                   | Quit                |

| virn   | ecessary)                                                                                       |        |
|--------|-------------------------------------------------------------------------------------------------|--------|
| Make   | e sure port i                                                                                   | s 2222 |
| 1 IGIN |                                                                                                 | E 1:12 |
|        | System                                                                                          |        |
|        | Boot autostart<br>Starts automatically the application at boot                                  |        |
|        | Enable screen lock<br>Allow to keep the screen active while the<br>application is running       |        |
|        | Require WiFi<br>Require an active Wifi connection                                               |        |
|        | WiFi autostart<br>Starts automatically the application when a<br>Will connection is established |        |
|        | SEM                                                                                             |        |
|        | Port 2222                                                                                       | O      |
|        | Enable password<br>Allow proword authentication                                                 |        |
|        | Password<br>default: admin                                                                      | 0      |
|        | Enable shared keys<br>Allow shared keys authentication                                          |        |

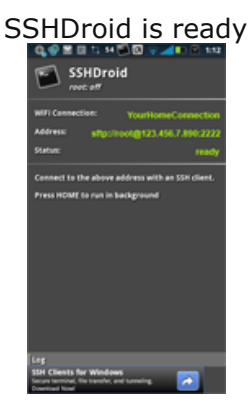

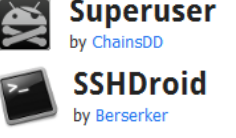

4. Install ConnectBot from the Market

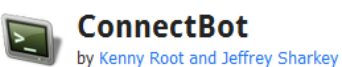

5. <u>Install or Run a SSH Client</u> For Windows, on your PC: (in this case we use PuTTY) For Linux, in terminal window: For Mac, in terminal window:

http://bit.ly/SSH\_WinPC or ( http://the.earth.li/~sgtatham/putty/.../x86/putty.exe ) ssh -p 2222 root@ip-address-mentioned-in-SSHDroid ssh -p 2222 root@ipaddress-mentioned-in-SSHDroid

WebTop turn your ph Gallery

## Docking and downloading procedures

Steps 6 thru 13 needs the docking station. You connect your Photon to the docking station, perform the stepsand then do the remaining steps elsewhere. At home, if you already have the dock (instructions to the left) or at the Sprint store, (instructions to the right).

- 6. Connect Photon to HD Station (HD Station should already be connected to your TV/Monitor and your TV input to HDMI)
- 7. Select WebTop (wait for it to set up & load)

8. Open Firefox if not already opened

9. Type or Go to http://tinyurl.com/photonroot (http://higgs.cygnusx-1.org/~edgan/pulse.tar)

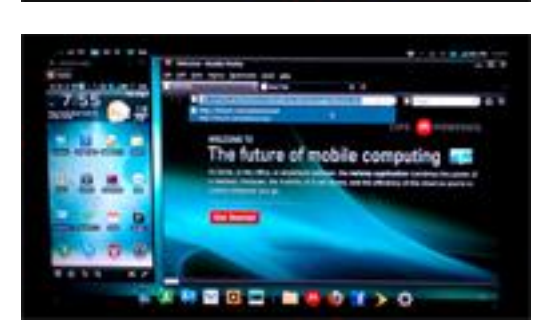

10 -

The future of mobile of

10. Open file instead of saving

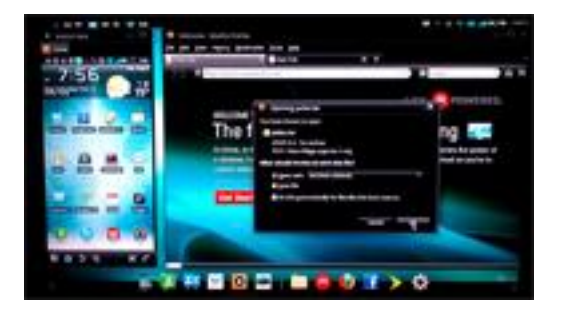

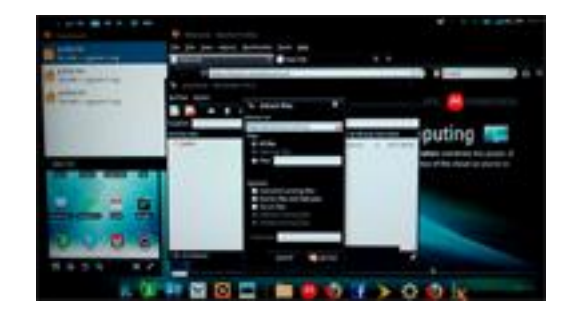

12. Disconnect the Photon from the HD Station

#### **Final root procedures**

these last few remaining steps can be performed in the comfort of your home or outside the store.

### Home PC instructions

- 13. Connect the Photon to your PC.
- 14. Run the SSH client (downloaded file from step # 5).

| Cabegory:                                                                                                    |                                                         |            |
|----------------------------------------------------------------------------------------------------|---------------------------------------------------------|------------|
| Session                                                                                                    | Basic options for your PuTTY session                    |            |
| Logging                                                                                                    | Specify the destination you want to                     | connect to |
| E Tempa                                                                                                    | Host Name (or IP address)                               | Port       |
| Bell                                                                                                    | 1                                                       | 22         |
| - Features<br>Window<br>- Appearance<br>- Behaviour<br>- Translation<br>- Selection<br>- Colours<br>- Colours<br>- Colours<br>- Data<br>- Prosy<br>- Trainett<br>- Riogin<br>- Serual | Connection type:<br>Raw Tehnet Roger SSH Senal          |            |
|                                                                                                    | Load, save or delete a stored session                   |            |
|                                                                                                    | Saved Sessions                                          |            |
|                                                                                                    |                                                         |            |
|                                                                                                    | Default Settings                                        | Loed       |
|                                                                                                    |                                                         | Save       |
|                                                                                                    |                                                         | Delete     |
|                                                                                                    | Ocea window on exit<br>Aways Never @ Only on clean exit |            |

15. Enter IP address mentioned in SSHDroid and port 2222 and connect (click Open button).

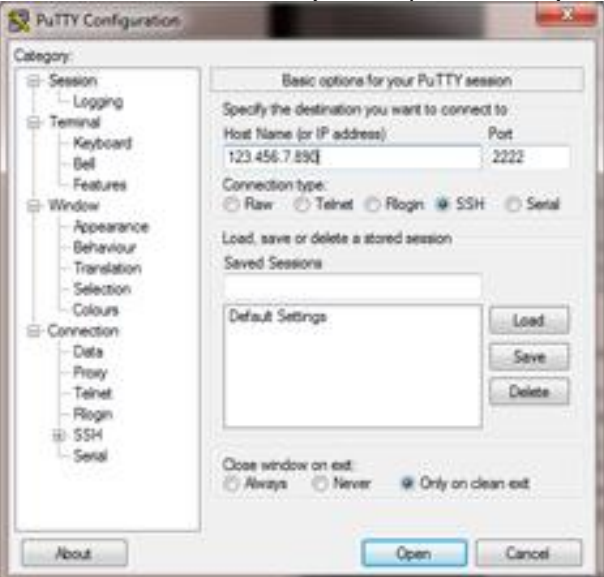

- **Outside / Phone instructions**
- 13. Leave the Sprint Store
- 14. Run ConnectBot app on your phone

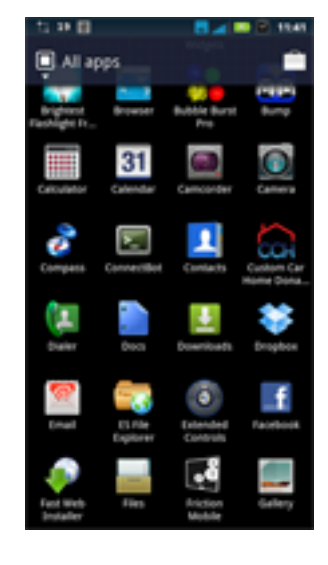

15. The ConnectBot app starts.

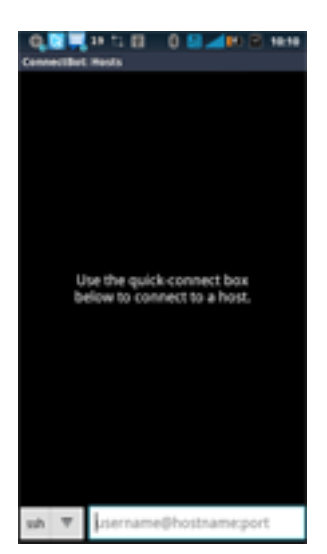

16. You will come to the command prompt. Log in with any word for now since you are not rooted.

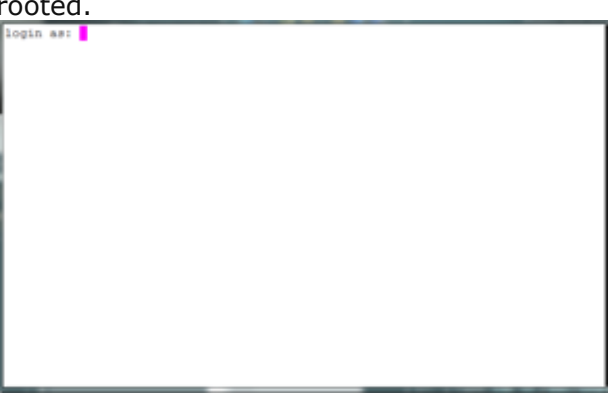

17. If you log in incorrectly, or are rooted, or enter the commands before logging in, you will be presented with the following message. Just type anything and enter.

SSHDroid The 'root' on rooted devices otherwise any username works Default password is 'admin'/war/tmp/pulse/pa\_race8123.456.7.890's password: 16. Click the dropdown box on the left and select local from the pop up.

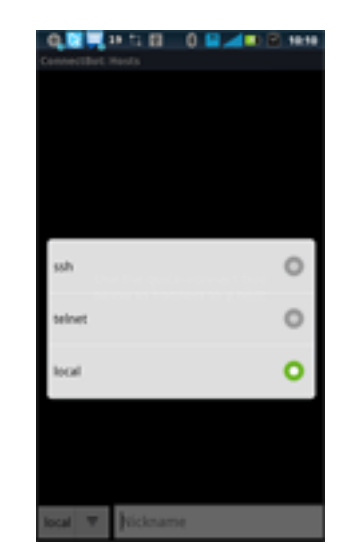

17. Click the text box to the right of the dropdown box.

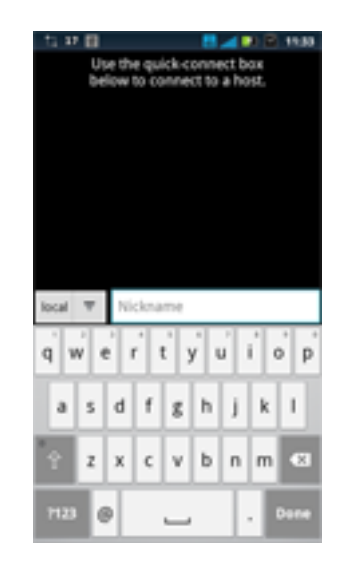

# 18. Once you are logged in, you will be presented with the following prompt

| presented with the following prompt.                                                                                                    |
|----------------------------------------------------------------------------------------------------|
| The programs included with the Ubuntu system are free software;<br>the exact distribution terms for each program are described in the<br>individual files in /usr/share/doc/*/copyright.                                                                                                  |
| Ubuntu comes with ABSOLUTELY NO WARRANTY, to the extent permitted by applicable law.                                                                                                    |
| To access official Ubuntu documentation, please visit:<br>http://help.ubuntu.com/<br>fbog_dsba not found<br>ANURDID_ASSETS<br>ANURDID_FORTING<br>ANURDID_FORTING<br>ANURDID_FORTING<br>ANURDID_FORTERTI_WORKSPACE<br>ANURDID_FORT<br>BOOTCLASSPATH<br>EXTERNAL_STORAGE<br>MOME<br>LOGMADE |
| FATR<br>SHELL<br>TERM<br>DSFR<br>5                                                                                                    |

18. The screen refreshes

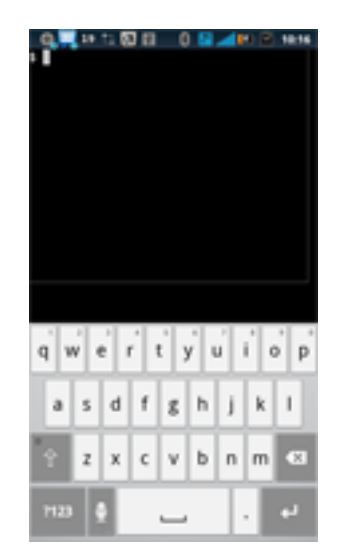

## 19. Now type: /var/tmp/pulse/pa\_race

The programs included with the Ubuntu system are free software; the exact distribution terms for each program are described in the individual files in /usr/share/doc/\*/copyright.

Ubuntu comes with ABGOLUTELY NO WARRANTY, to the extent permitted by applicable law. To access official Dbuntu documentation, please visit: http://help.ubuntu.com/ fbcp\_dabas not found ANDROID\_BOOTLOGO ANDROID\_BOOTLOGO ANDROID\_BOOTENTY\_WORKSPACE ANDROID\_BOOTENTY\_WORKSPACE ANDROID\_BOOTENTY\_WORKSPACE ANDROID\_BOOTENTY\_WORKSPACE ANDROID\_BOOTENTY\_WORKSPACE ANDROID\_BOOTENTY\_WORKSPACE ANDROID\_BOOTENTY\_WORKSPACE ANDROID\_BOOTENTY\_WORKSPACE S/var/tmp/pulse/pa\_race 19.

Type: /var/tmp/pulse/pa\_race

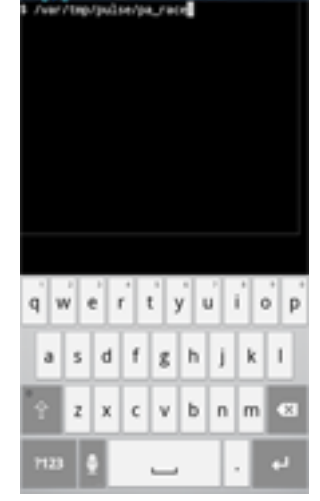

# 20. (you're now staring at a root prompt)

| individual files in /usr/share/doc/*/copyright.                                                                                                    |
|----------------------------------------------------------------------------------------------------|
| Ubuntu comes with ABGOLUTELY NO WARRANTY, to the extent permitted by applicable law.                                                                                                    |
| To scoess official Ubuntu documentation, please visit:<br>http://help.ubuntu.com/<br>fbcp_dabs.not_found<br>ANDROID_ASSETS<br>ANDROID_DOTIONO<br>ANDROID_PROPERTY_WORKSPACE<br>ANDROID_PROPERTY_WORKSPACE<br>ANDROID_PROPERTY_WORKSPACE<br>ANDROID_BOOT<br>BOOTCLASSENTH<br>EXTERNAL_STORAGE<br>NOME<br>PATH<br>SHELL<br>TERM<br>USER<br>& /var/tmp/pulse/pa_race |
| arg=o(tooe) drg=o(tooe)                                                                                                    |

20.

Persistent root now installed

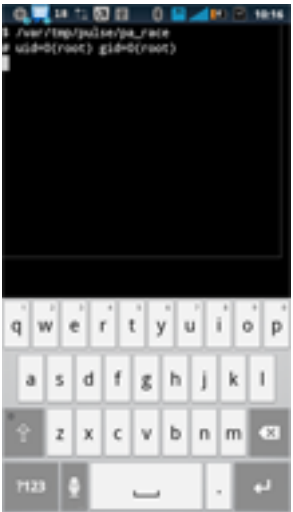

# 21. Now Type: **/var/tmp/pulse/install-su.sh** 21. Superuser is now installed

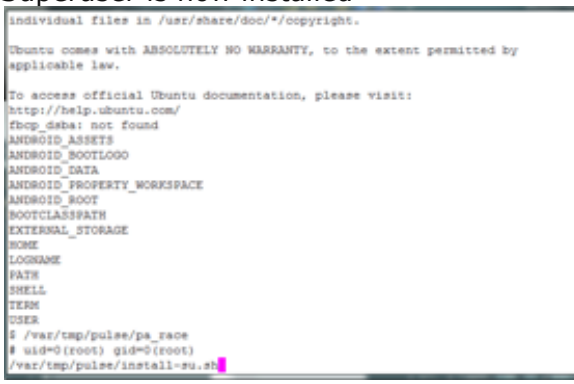

22. Type: rm -rf /var/tmp/pulse\*

1. Now Type: /var/tmp/pulse/install-su.sh Superuser is now installed

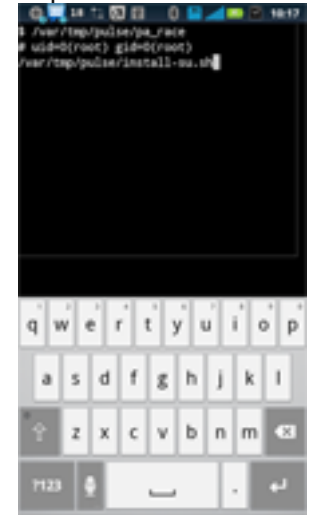

- 22.
- Type: rm -rf /var/tmp/pulse\*

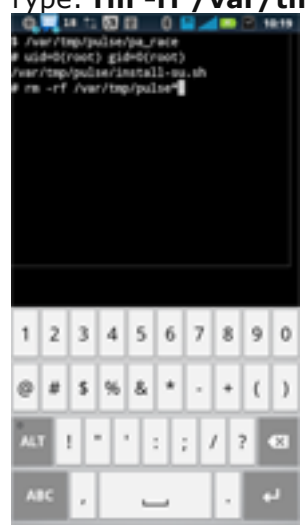

Evidence now deleted

Evidence now deleted

### Run any program that needs root.

23. Start the Superuser application (it should tell you that it's going to update the su binary.) That's fine.

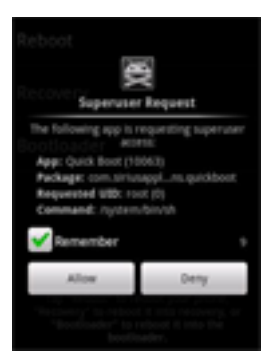

24. Now, go install something interesting that needs root access like Titanium Backup.

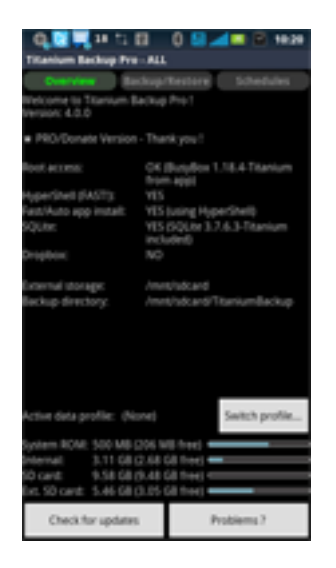

## SSH links: (used as example in step 5, 14-22)

Windows: http://the.earth.li/~sgtatham/putty/.../x86/putty.exe or short url http://bit.ly/SSH\_WinPC

## **Misc Info**

## Levels of hack.

- 1. Root (this tutorial)
- 2. Init aka 2nd-init
- 3. 2nd-boot, would be a lot of work. Custom bootloader
- 4. Unlocked Bootloader, (the Atrix is here)
- 5. Nvflash, on tegra2 based phones, and requires the SBK on retails phones

## Q & A

**Q**: Once the phone is rooted, how do we UN-root? In case anything I do as a result of the root bricks the phone or messes something up. I'd want to know how to return the phone to stock.

**A:** Unrooting is just deleting the /system/bin/su file and uninstalling the Superuser application. Nothing else is altered.